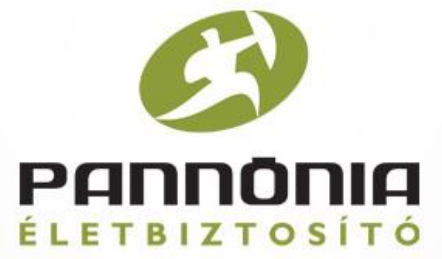

## **PROFe használati útmutató**

Pannónia Értékmegőrző 2016 Nyugdíjbiztosítás

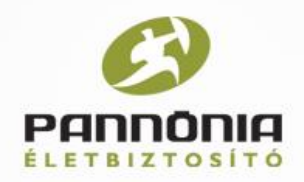

Az alábbi összefoglalóval szeretnénk segíteni a PROFe ajánlatkitöltő rendszer használatát, és ezzel hozzájárulni a termék sikeres értékesítéséhez.

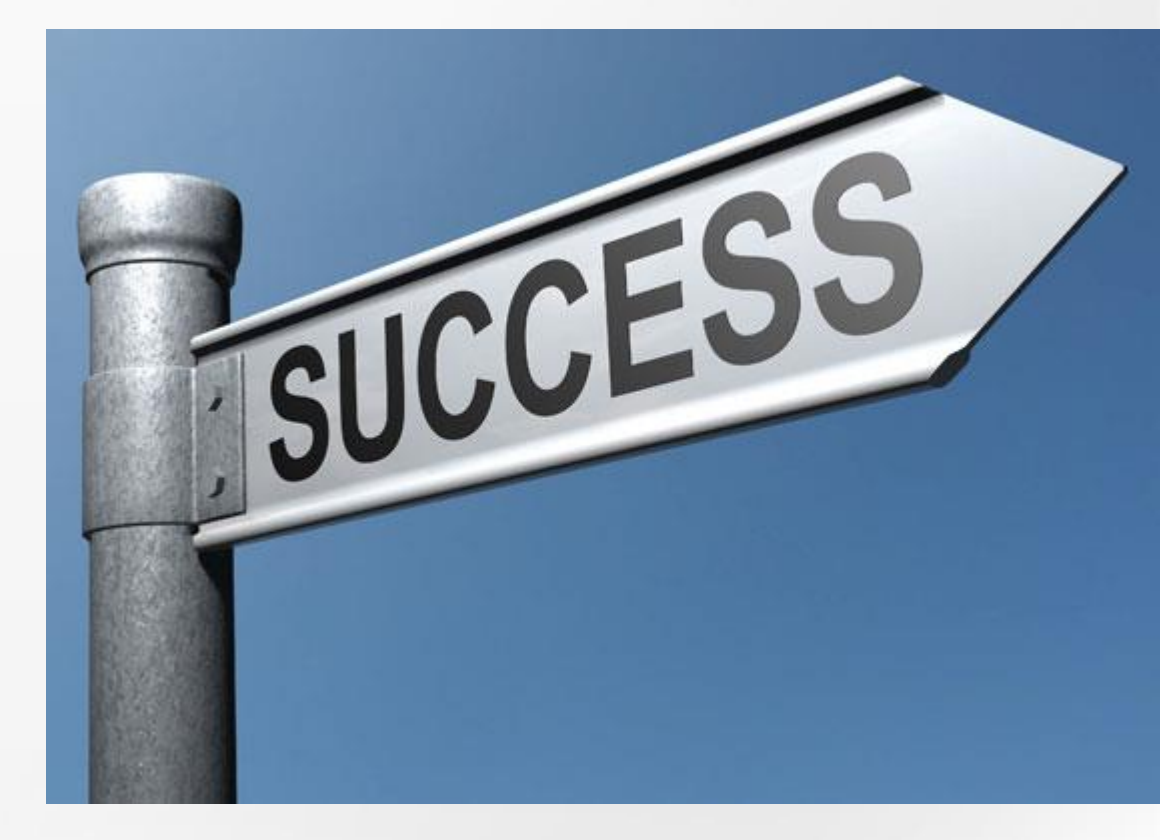

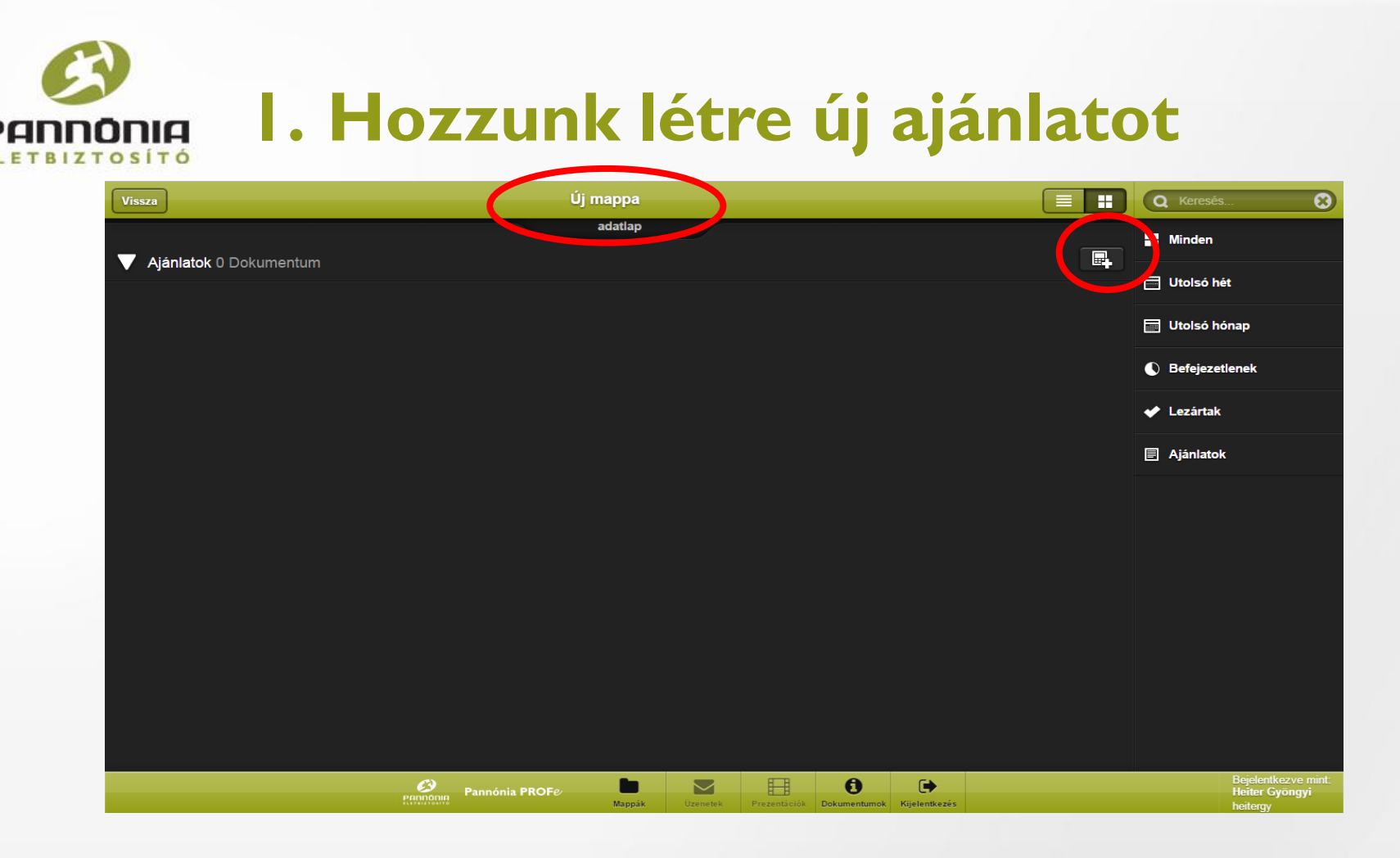

- Kattintsunk egy mappára
- A kis + jellel ellátott számológép ikonra kattintva megjelennek a választható termékek

# 2. Válasszunk ki egy terméket

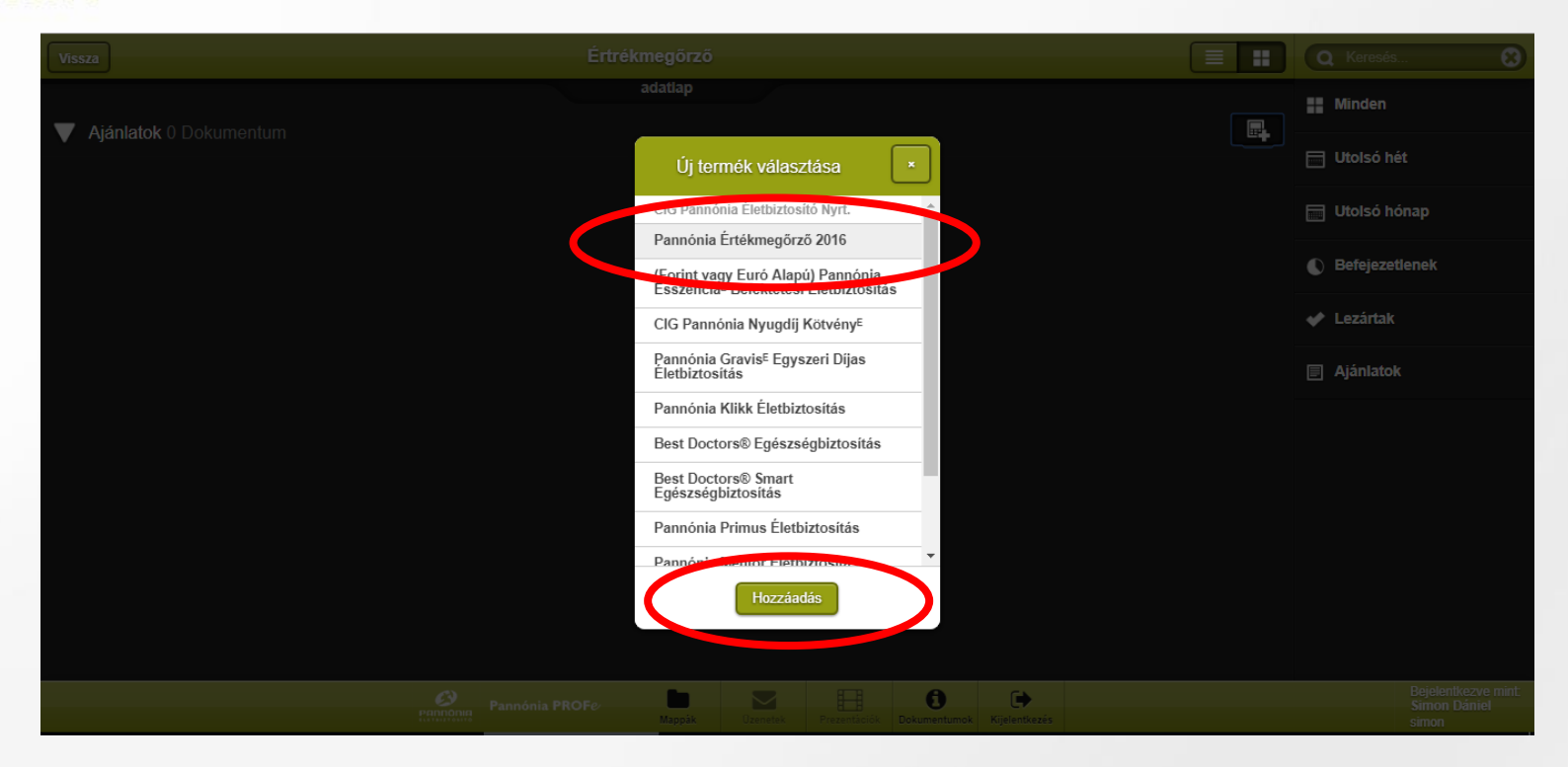

- Válasszuk ki a megfelelő terméket
- Kattintsunk a 'Hozzáadás' gombra

→ A rendszer betölti a kiválasztott termék kalkulációját és a Kalkuláció és illusztráció menüpontba navigál

#### 3. Kalkuláció és illusztráció

|                                                                                                    | Főbiztosítás                                                       |  |
|----------------------------------------------------------------------------------------------------|--------------------------------------------------------------------|--|
| Szerződő Magán - egyben biztosított is                                                                                                    | Grafikon IIITáblázat Szerkesztés                                   |  |
| Szerződés adatai                                                                                                    | Szolgáltatások                                                     |  |
| Nyugdij Igen -                                                                                                    | Kezdeti elérési biztosítási összeg 0 Ft                            |  |
| Kezdetreterest classification (Crameros Construction) (Crameros Construction) | A gyakorisági díj nem kalkulálható, kérem ellenőrizze az adatokat. |  |
| Biztosítási összegként 0-tól különböző érték<br>fogadható el.                                                                                                    |                                                                    |  |
| Biztosítási tartam vége 2027.10.31                                                                                                    | Biztosított adatai                                                 |  |
| A biztosítás díja a biztosítási tartam végéig<br>fizetendő.                                                                                                    | Név Családnév Utónév<br>Születési dátum 1962 10 10                 |  |
| Dijflizetési gyakoriság Eves -                                                                                                    |                                                                    |  |
| Díjfizetési mód Atutalás -                                                                                                    |                                                                    |  |

Ezen az oldalon a rendszer kalkulálja a biztosítás díját és a szolgáltatások összegét az ügyfél adatai alapján.

Ezek eredménye grafikus és táblázatos formában is megjeleníthetőek.

**Figyelem!** Az oldal csak azt vizsgálja, hogy az ügyfél az ajánlat felvételekor elmúlt-e 60 éves! Ha nagyon közel van hozzá, érdemes átgondolni, hogy mire az ajánlat beérkezik a biztosítóhoz, nem múlt-e el 60 éves, mert akkor az ajánlatot nem fogja tudni a biztosító elfogadni!

### 4. Grafikon és táblázat / I

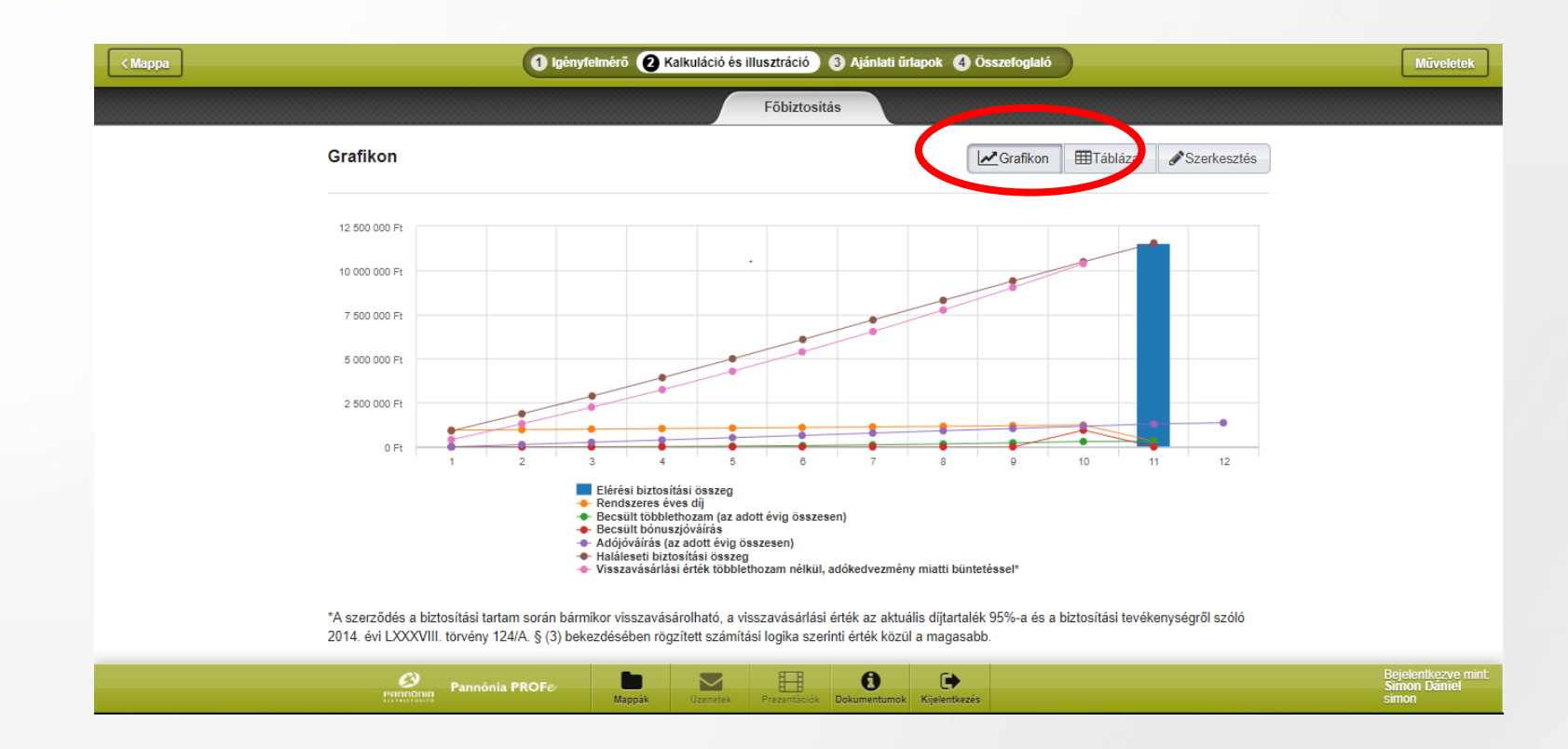

A Kalkuláció és illusztráció menüben a minimálisan szükséges adatok megadását követően aktívvá válik a grafikon és a táblázat ikon. Az ikon(ok)ra kattintva megjeleníthető a kalkuláció, grafikonos és táblázatos formában.

#### 4. Grafikon és táblázat / 2

**PANNONIA** 

|                              |                                         | 1 Igényfeli                                            | mérő 😢 Kalkulác           | ió és illusztráci                             | ó 🚯 Ajánla                       | ati űrlapok 🕚                       | Összefoglaló                                                                                                    |                           |                                                                           |  |
|------------------------------|-----------------------------------------|--------------------------------------------------------|---------------------------|-----------------------------------------------|----------------------------------|-------------------------------------|----------------------------------------------------------------------------------------------------|---------------------------|---------------------------------------------------------------------------|--|
|                              |                                         |                                                        |                           | Főbizt                                        | osítás                           |                                     |                                                                                                    |                           |                                                                           |  |
| Táblázat                     |                                         |                                                        |                           |                                               |                                  |                                     | <b>∠</b> urafikon <b>⊞</b> Tál                                                                                         | blázat 🖋 Szerk            | sztés                                                                     |  |
| Nyugdíjszolg<br>adójóváíráss | jáltatás várható é<br>al, bónuszjóváíra | rtéke összesen (t<br>issal együtt):                    | öbblethozammal,           | 14 173 85                                     | 9                                | Ft                                  |                                                                                                    | Teljes                    | nézet                                                                     |  |
| Év                           | Rendszeres<br>éves díj                  | Becsült<br>többlethozam<br>(az adott évig<br>összesen) | Becsült<br>bónuszjóváírás | Adójóváírás<br>(az adott<br>évig<br>összesen) | Elérési<br>biztosítási<br>összeg | Haláleseti<br>biztosítási<br>összeg | Szolgáltatás értéke<br>legalább 40%-os<br>egészségkárosodás<br>vagy saját jogú<br>nyugdíjjogosultság<br>megszerzésekor | Visszavásárlási<br>érték* | Visszavá<br>érték<br>többleth<br>nélkül,<br>adókedv<br>miatti<br>büntetés |  |
| 1                            | 947 664                                 | 0                                                      | 0                         | 0                                             |                                  | 909 091                             | 430 901                                                                                                    | 409 356                   |                                                                           |  |
| 2                            | 976 094                                 | 0                                                      | 0                         | 130 000                                       |                                  | 1 870 181                           | 1 400 497                                                                                                    | 1 330 472                 | 1                                                                         |  |
| 3                            | 1 005 377                               | 5 198                                                  | 0                         | 260 000                                       |                                  | 2 875 827                           | 2 419 554                                                                                                    | 2 298 577                 | 2                                                                         |  |
| 4                            | 4 1 035 538                             | 18 399                                                 | 0                         | 390 000                                       |                                  | 3 918 404                           | 3 490 272                                                                                                    | 3 315 758                 | 3                                                                         |  |
| 5                            | 5 1 066 604                             | 40 216                                                 | 0                         | 520 000                                       |                                  | 4 990 059                           | 4 615 155                                                                                                    | 4 384 397                 | 4                                                                         |  |
| 10                           | 1 236 486                               | 302 960                                                | 947 664                   | 1 170 000                                     |                                  | 10 483 443                          | 11 171 485                                                                                                    | 10 612 910                | 10                                                                        |  |
| 12                           | 2                                       |                                                        |                           | 1 363 679                                     |                                  |                                     |                                                                                                    |                           |                                                                           |  |
| 200                          | Pannóni                                 | a PROFe                                                | Mappák Ozen               | etek Prezentád                                | siók Dokumentu                   | umok Kijelentkezé                   | is l                                                                                                    |                           |                                                                           |  |

1

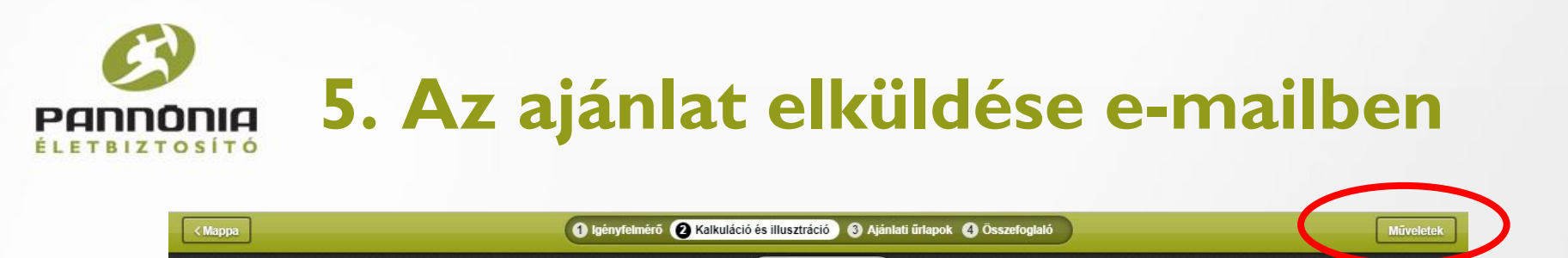

A számolt ajánlatot elküldhetjük az ügyfélnek a Műveletek / Küldés e-mailben ikonra kattintva.

Főbiztosítás

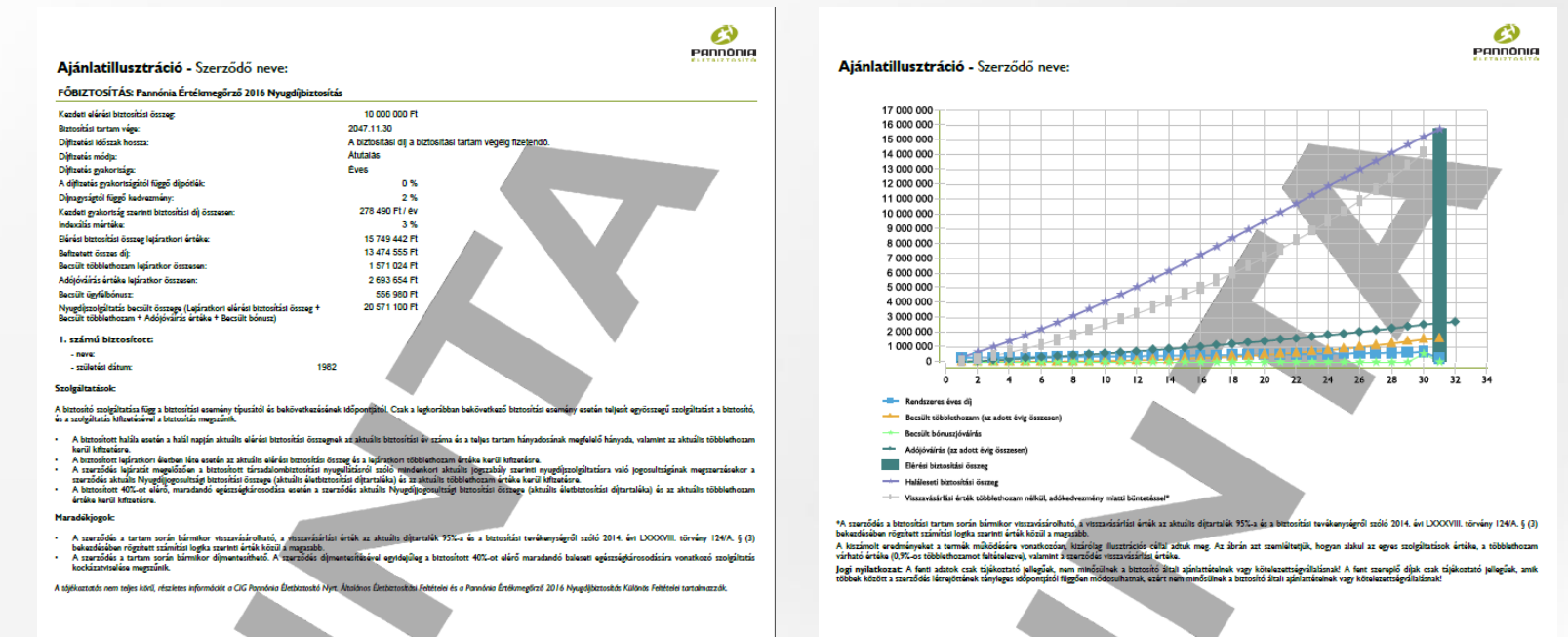

Telepített PROFe esetén szükséges a SZINKRONIZÁLÁS az e-mail elküldéséhez.

|                  | . Igényfelmérő                                                                                                    |                                                         |
|------------------|----------------------------------------------------------------------------------------------------|---------------------------------------------------------|
| ÉLETBIZTOSÍTÓ    | 8                                                                                                    |                                                         |
| ℓ Igényfelmérő × | Levelek – Heiter Gyöngy: X D Folyamatábra a PROFe-s: X     L                                                                                                    |                                                         |
| < Mappa          | Intps://prote.cig.ed/carcatterine// and and and and and and and and and and                                                                                                    | Műveletek                                               |
|                  | Igényfelmérée                                                                                                    |                                                         |
|                  | Tisztelt Ügyfelünk!                                                                                                    |                                                         |
|                  | Az alábbi tájékoztatás az életbiztosítási igényfelméréssel kapcsolatos tudnivalókat tartalmazza. Kérjük, nagyon<br>figyelmesen olvassa el!                                                                                                    |                                                         |
|                  | Ez a nyomtatvány az életbiztosítási igényfelmérés vagy igénypontosítás (a továbbiakban: igényfelmérés) elvégzé<br>segíti elő. Az igényfelmérés célja, hogy az Ön elvárásaihoz legjobban igazodó életbiztosítás megkötésére tehess<br>javaslatot, tehát segítsük Önt abban, hogy az igényeinek, lehetőségeinek legmegfelelőbb szerződést köthesse m<br>igényfelmérés során az Ön által megadott adatok alapján fel tudjuk mérni, hogy milyen életbiztosítás az, amelyik<br>szükségleteinek leginkább megfelel. Az igényfelmérés segítségével Ön pontosíthatja az életbiztosítással kapcsok<br>saját elvárásait is.                                                                                                    | esét<br>ünk<br>eg. Az<br>eg. Ön<br>atos                 |
|                  | Az igényfelmérés során lehetősége van arra, hogy bizonyos kérdésekre nem válaszol (amennyiben a *-gal nem r<br>kérdésekre nem kíván válaszolni, lehetősége van a "Nem kívánok nyilatkozni" válaszlehetőség megjelölésére), az<br>felhívjuk a figyelmét arra, hogy a kért információk, adatok hiányában nem vagyunk képesek az Őn elvárásalhoz,<br>lehetőségeihez legjobban igazodó életbiztosítást javasolni és egy esetleges – a nem közölt adattal összefüggő –<br>vita esetén Őn kevésbé, vagy nem tudja érvényesíteni az érdekeit. Amennyiben az igényfelmérés során a *-gal m<br>kérdésekre nem válaszol, úgy a termékismertető elkészítéséhez szükséges legalapvetőbb adatok, információk hi<br>nem lehetséges Őnnek életbiztosítási javastatot adni.                                                                                                    | megjelölt<br>zonban<br>későbbi<br>negjelölt<br>áányában |
|                  | Az alábbi aláírással elismeri, hogy az igényfelmérésre vonatkozó fenti tájékoztatást megadtuk Önnek. Az igényfel<br>nyomtatvány végén is szükséges az Ön aláírása, amellyel azt ismeri el, hogy az igényfelmérőben szereplő adato<br>információk megegyeznek az Ön által megadottakkal, ezért kérjűk, hogy annak aláírása előtt alaposan olvassa ál<br>dokumentumot.                                                                                                    | lmérő<br>K,<br>t a                                      |
|                  | Az igényfelmérés elvégzését a biztosító, illetve a biztosításközvetítő számára a biztosítási tevékenységről szóló 2<br>LXXXVIII. törvény 153. § (1) bekezdése, illetve a 378. § (2) bekezdése írja elő.                                                                                                    | 2014. évi                                               |
|                  | Pannónia PROFee Descritorio Procession Procession Proce | Bejelentkezve mint:<br>Heiter Gyöngyi<br>heitergy       |

#### Az igényfelmérésnek meg kell előznie az ajánlat kitöltését!

Figyelem! Az lgényfelmérőt a választott termékkel összhangban kell kitölteni:

- a biztosítási védelem mellett megtakarítási célból kíván életbiztosítást kötni és
- a nem befektetési egységhez kötött megtakarítási célú életbiztosítást preferálom

| a  | 7. Ajánlat kitöltése – Ajánlati űrlapok / I |  |
|----|---------------------------------------------|--|
| тó |                                             |  |

| < Mappa | Igényfelmérő                 | 2 Kalkuláció és illus, tráció 3 Ajá | inlati űrlapok 🗿 Ös zefoglaló                                                                                                    | Műveletek                                   |
|---------|------------------------------|-------------------------------------|----------------------------------------------------------------------------------------------------|---------------------------------------------|
|         | Ajánlat –                    | Biztosított adatai                  |                                                                                                    |                                             |
|         | Első biztosított<br>Szerződő | Megegyezik a szerződővel            |                                                                                                    |                                             |
|         | Szerződés adatai             | Kapcsolat a szerződővel             |                                                                                                    |                                             |
|         | Nyilatkozatok 📰              | Neme                                | Kérem, válasszon -                                                                                                    |                                             |
|         |                              | Titulus                             | Kérem, válasszon -                                                                                                    |                                             |
|         |                              | Név                                 | Családnév Utónév                                                                                                    |                                             |
|         |                              | Születéskori név                    |                                                                                                    |                                             |
|         |                              | Anyja születéskori neve             |                                                                                                    |                                             |
|         |                              | Állampolgárság                      |                                                                                                    |                                             |
|         |                              | Születési hely                      |                                                                                                    |                                             |
|         |                              | Születési idő                       | 1962 10 10                                                                                                    |                                             |
|         |                              | Állandó lakcím IRSZ                 |                                                                                                    |                                             |
|         |                              | Állandó lakcím város                |                                                                                                    | Deislandus                                  |
|         | Pannónia PROFe Mapp          | ák Úzenetek Prezentációk Dokur      | Image: State State | Bejelentkezve mint<br>Simon Dániel<br>simon |

Ki kell tölteni az alábbi űrlapokat:

- biztosított
- szerződő (alapesetben nem, csak akkor jelenik meg, ha a "Kalkuláció és illusztráció" résznél kivettük a pipát az "egyben biztosított" szöveg elől)
- szerződés adatai

| ΠΙΑ<br>sító | 7. Ajánlat kitöltése – Ajánlati űrlapok / 2                                             |  |
|-------------|-----------------------------------------------------------------------------------------|--|
| < Mappa     | 1 Igényfelmérő ⊘ Kalkutáció és illusztri tó 🚯 Ajánlati űrlapok 🔇 Össze zglaló Műveletek |  |
|             |                                                                                         |  |

| Ajánlat –        | Szerződés adatai                                  |                                                          |  |
|------------------|---------------------------------------------------|----------------------------------------------------------|--|
| Első biztosított |                                                   |                                                          |  |
| P.1.2000         | Bianco-s csomag                                   |                                                          |  |
| Szerződés adatai | A ánlatfelvétel helye (helység)                   |                                                          |  |
| Nyllatkozatok    | Biztosításközvetítő (természetes<br>személy) neve |                                                          |  |
|                  | Felügyeleti (MNB) nyilvántartási száma            |                                                          |  |
|                  | Biztosításközvetítő II. neve                      |                                                          |  |
|                  | Nyugdíjbiztosítás                                 | lgen                                                     |  |
|                  | Lejáratkori elérési biztosítási összeg            | 0                                                        |  |
|                  | Biztosítási tartam vége                           | Nom kalkulálhatá                                         |  |
|                  | 5                                                 | Nem Kalkulalilato                                        |  |
|                  | Ĵ                                                 | A biztosítás díja a biztosítási tartam végéig fizetendő. |  |
|                  | Díjfizetés gyakorisága                            | A biztosítás díja a biztosítási tartam végéig fizetendő. |  |

Fontos! A Szerződés adatai menüpontban szükség van a Biztosításközvetítő magánszemély nevére, továbbá szükség van a Felügyeleti (MNB) nyilvántartási számra is.

|       | 1 lgényfe                            | elmérő 😧 Kalkuláció és illu: Iráció 🚯 Ajánlati űrlapok 🕢 🗘 szefoglaló                                                                |
|-------|--------------------------------------|----------------------------------------------------------------------------------------------------|
| Ajár  | nlat                                 | <ul> <li>Bankszámla-tulajdonos adatai</li> </ul>                                                                                     |
| Elsől | biztosított                          |                                                                                                    |
| Szerz | ődő                                  | Bankszámla-tulajdonos neve                                                                                                    |
| Szerz | ődés adatai                          | Bankszámia száma                                                                                                    |
| Csop  | ortos beszedési megbízás<br>tkozatok | Jogosult<br>Ezennel felhatalmazom a CIG Pannónia Életbiztosító Nyrtt (Jogosult azonosító:A14153730) a<br>számlámról való terhelésre. |
|       |                                      | Teljesítés adatai                                                                                                    |
|       |                                      | Érvényesség kezdete                                                                                                    |
|       |                                      | Érvényesség vége                                                                                                    |
|       |                                      | Teljesítés gyakorisága Eves -                                                                                                    |
|       |                                      |                                                                                                    |

Amennyiben a díjfizetés módjánál csoportos beszedést választunk, abban az esetben a baloldalon a Nyilatkozatok között elérhetővé válik a Csoportos beszedési megbízás menüpont, melyre rákattintva a beszedéshez szükséges adatokat megadhatjuk.

Figyelem! Az első díjat minden esetben banki átutalással kell teljesíteni, mert a kötvényesítéshez az első díjnak be kell érkeznie a Biztosítóhoz.

#### 7. Ajánlat kitöltése – Ajánlati űrlapok / 4

| < Mappa | 1 lgényfelm                  | nérő 😧 Kalkuláció és illus tráció 🕄 Ajánlati űrlapok 🕜 Ös zefoglaló                                                                                                    | Műveletek   |
|---------|------------------------------|----------------------------------------------------------------------------------------------------|-------------|
|         | Ajánlat -                    | Nyilatkozat a díjfizetési időszak hosszáról                                                                                                    |             |
|         | Első biztosított             | Természetes személy szerződő esetén az alábbi két lehetőség közül az egyik kiválasztása az ajánlat<br>elfogadásának egyik kötelező feltétele.                                                                                                    |             |
|         | Szerződő<br>Szerződés adatai | Alulírott természetes személy szerződő nyilatkozom, hogy az életbiztosítási ajánlat díjfizetési<br>időszakának hossza nem nyúlik túl a várható nyugdíjba vonulásom időpontján. A rendszeres                                                                                                    |             |
|         | Nyilatkozatok -              | <ul> <li>díjfizetési időszak hosszát folyamatos megtakarításaimhoz igazítottam.</li> <li>Alulírott természetes személy szerződő nyilatkozom, hogy kifejezett kérésemre az<br/>életbiztosítási ajánlat díjfizetési időszakának hossza túlnyúlik várható nyugdíjba vonulásom</li> </ul>                                                                                                    |             |
|         | Nyilatkozatok                | időpontján. A rendszeres díjfizetési időszak hosszát folyamatos megtakarításaimhoz<br>igazítottam.                                                                                                    |             |
|         |                              | Reklámanyag küldéséhez hozzájárulás                                                                                                    |             |
|         |                              | Hozzájárulok ahhoz, hogy a biztosító a részemre a tevékenységével és azzal összefüggő<br>tájékoztatókkal vagy ajánlatokkal keressen meg postai küldemény, telefonhívás vagy e-mail üzenet<br>formájában, továbbá nevemet, lakcímemet, telefonszámomat és e-mail elérhetőségemet a CIG<br>Pannónia Életbiztosító Nyrt. cégcsoport más tagjai,valamint a Pannónia Nyugdíjpénztár és Pannónia<br>CIG Alapkezelő Zrt. és a Gránit Bank Zrt. részére ugyanezen célból átadja. |             |
|         |                              | lgen .                                                                                                    |             |
|         |                              | Tájékoztatás O                                                                                                    |             |
|         |                              | Kommunikáció módiának megyálasztása                                                                                                    | Deislanther |
|         | Pannónia PROFe               | Nanch Bausach Branching Kielestarie                                                                                                    | Simon Dánie |

- Nyilatkozat a díjfizetési időszak hosszáról
- Reklámanyag küldéséhez hozzájárulás
- Kommunikáció módjának megválasztása

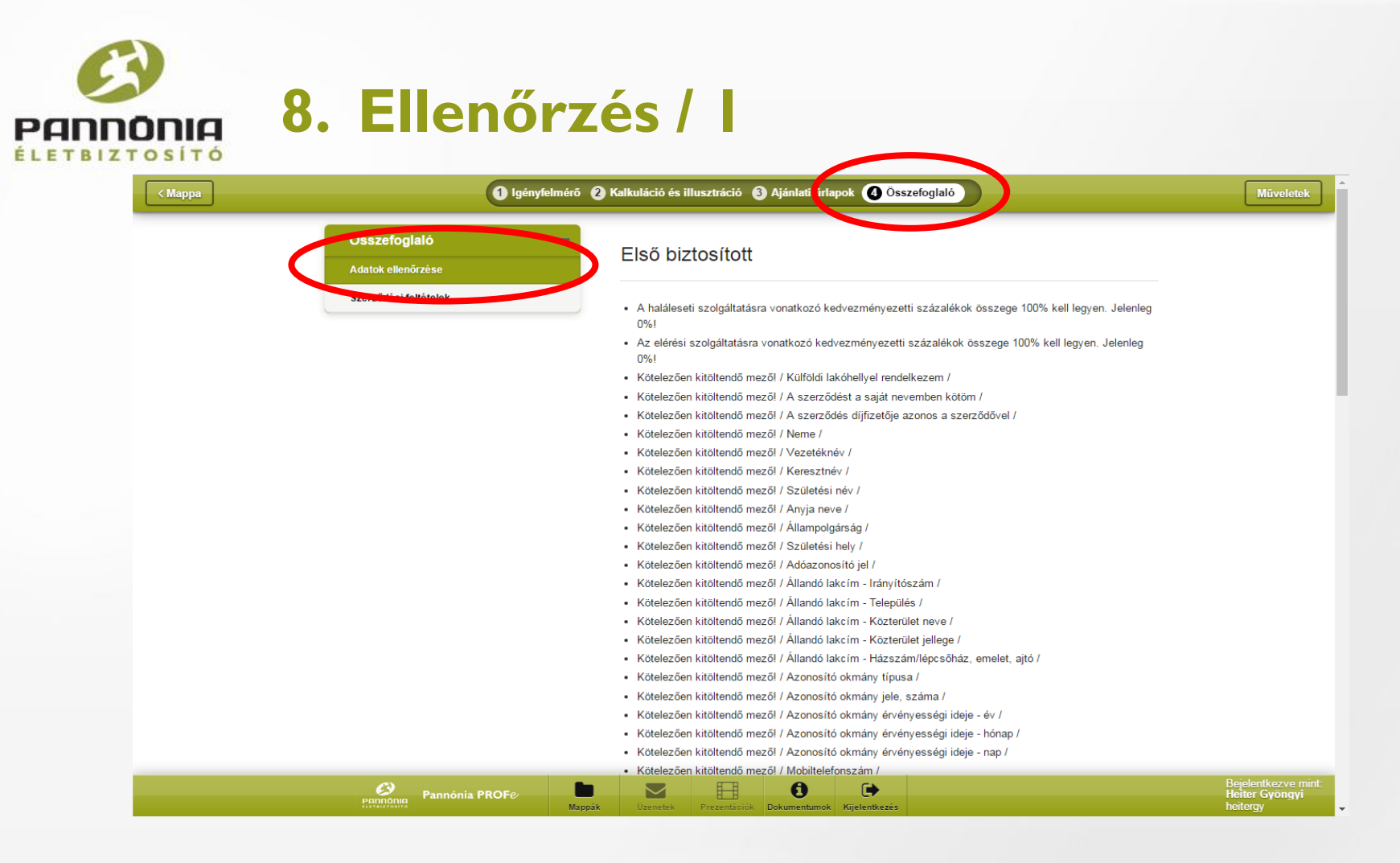

Az Adatok ellenőrzése pontban a program tematikusan figyelmeztet a hiányos pontokra Az ajánlat nem zárható le, amíg a hiányosságokat nem pótoljuk. Az adatpótláshoz mindig vissza kell mennünk arra a felületre, ahonnan az adatok hiányoznak

|         | Ellená                | őrzés /                                 | 2                                                                                          |                                                                                              |                                              |
|---------|-----------------------|-----------------------------------------|--------------------------------------------------------------------------------------------|----------------------------------------------------------------------------------------------|----------------------------------------------|
| < Mappa |                       | Igenyfelmero 🕑 Kalkulacio es III        | lusztracio (3) Ajania, yrtapok (4) Oss                                                     | zetogialo                                                                                    | Müveletek                                    |
|         | Összefoglaló          | – Szerződési                            | i feltételek                                                                               |                                                                                              |                                              |
|         | Adatok ellenette      | Díjfizetési tájél                       | koztató                                                                                    |                                                                                              |                                              |
| (       | Szerződési teltetelek | Pannónia Ér                             | tékmegőrző 2016 Nyugdíjbiztosítás                                                          | Különös Feltételei                                                                           |                                              |
|         |                       | A fenti dokumeni<br>mellékleteivel egy  | tum(ok)ban található, a szerződésre vona<br>ütt elolvastam, az abban foglaltakat megérte   | tkozó Általános és Különös Feltételeket azok<br>ttem és elfogadom.                           |                                              |
|         |                       |                                         |                                                                                            | -                                                                                            |                                              |
|         |                       | Elfogadom                               |                                                                                            |                                                                                              |                                              |
|         |                       | Nyilatkozat                             |                                                                                            |                                                                                              |                                              |
|         |                       | Alulírott szerződő<br>megfelelnek. Tudi | í/biztosított kijelentem, hogy jelen biztosítá<br>omásul veszem, hogy korábbi szóbeli közl | si ajánlatban megadott adataim a valóságnak<br>ések vagy kikötések, írásbeli szerződésbe nem |                                              |
|         |                       | foglalt megállapot<br>Pappénia, Élothiz | dások jelen ajánlat aláírásával érvényüket v                                               | esztik. Alulírott szerződő ajánlatot teszek a CIG                                            |                                              |
|         |                       | tartalommal a bi                        | iztosítási szerződés megkötésére. Alulírol                                                 | t biztosított (biztosított törvényes képviselője)                                            |                                              |
|         |                       | hozzájárulok a sz<br>munkanapon be      | zerződés megkötéséhez. Alulírott kijelente<br>elül köteles vagyok bejelenteni a bizt       | em, hogy tudomásom van arról, hogy 5 (öt)<br>osítónak a fenti adatokban, vagy a saját        |                                              |
|         |                       | adataimban, illet<br>e kötelezettség e  | ve a tényleges tulajdonos személyét érir<br>Ilmulasztásából eredő kár engem terhel.        | tően bekövetkező esetleges változásokat, és                                                  |                                              |
|         |                       | Elfogadom                               |                                                                                            |                                                                                              |                                              |
|         |                       | Nyilatkozat sze                         | emélyes adatok kezeléséről                                                                 |                                                                                              |                                              |
|         | Pannónia PR           | OFe Mappák Uzenetek                     | Prezentációk Dokumentumok Kijelentkezés                                                    |                                                                                              | Bejelentkezve mint:<br>Simon Dániel<br>simon |

A Szerződési feltételek menüpontban a szerződéskötéshez szükséges nyilatkozatokat el kell fogadni.

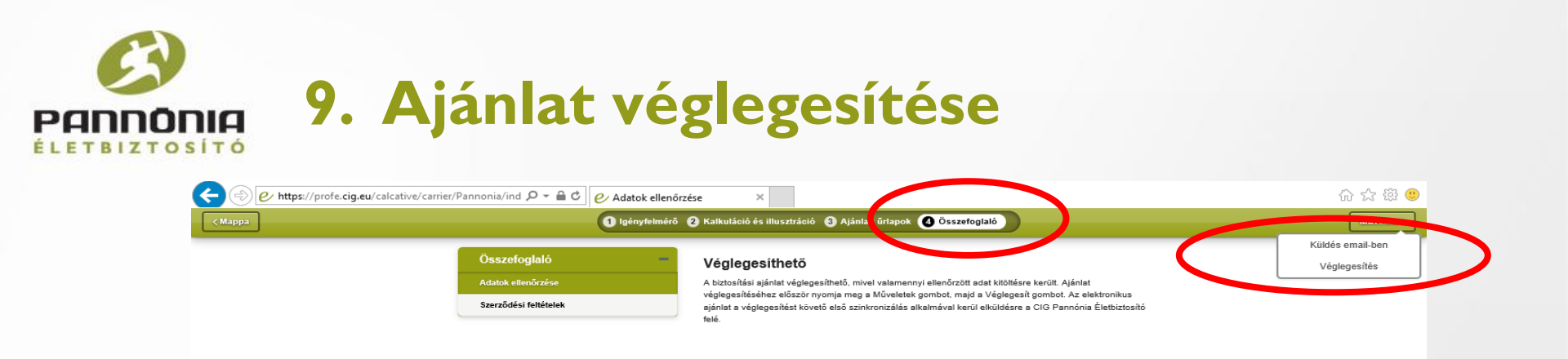

A hiánytalanul kitöltött ajánlat esetében megjelenik a Véglegesíthető ikon, és ezzel egy időben a Műveletek ikonra kattintva, a Küldés e-mailben alatt a Véglegesítés funkció.

Fontos! A Véglegesítés gombra kattintva elektronikusan feladjuk az ajánlatot, valamint az aláírandó dokumentumokat legenerálja a rendszer és elküldi e-mailben a biztosítást közvetítőnek (felhasználó), a Felettesnek, az ügyfélnek és a CIG Pannónia Életbiztosítónak. Az e-mail megérkezéséhez általában 4-5 perc szükséges.

A küldés e-mailben gombot abban az esetben kell/lehet használni, ha az ügyfél még nem döntött, és esetleg át szeretné nézni az ajánlatot és a feltételeket. Ebben az esetben a komplett ajánlati csomagot megkapja a megadott e-mail címre.

Telepített PROFe esetén szükséges a SZINKRONIZÁLÁS az e-mail elküldéséhez.

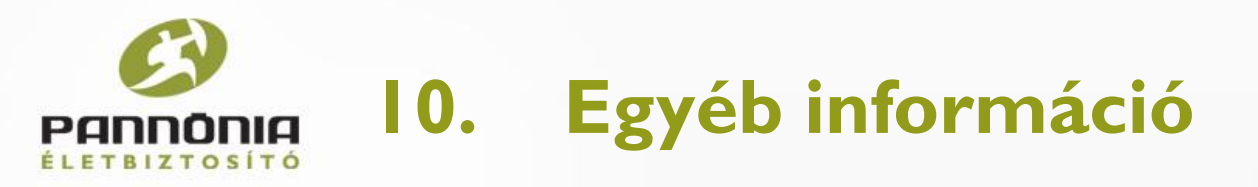

- Az véglegesített ajánlat elekronikusan bekerül a CIG Pannónia Életbiztosító rendszerébe, valamint egy Archív mappába kerül a PROFe rendszerben.
- Az e-mailben kapott aláírandó dokumentumokat (szerződéskötési nyomtatvány) 3 példányban kell kinyomtatni és aláíratni az ügyféllel. Az ügyfél személyi igazolvány és lakcímkártya másolat be kell küldeni.
- A szerződő e-mailben megkapja a Biztosító hiteles aláírásával ellátott biztosítási ajánlatot és a biztosítási feltételeket, így nem szükséges azokat kinyomtatni.
- A le nem zárt / félbehagyott ajánlatok kitöltése bármikor folytathatóak.
- A Dokumentumtár tartalmazza az összes dokumentumot (pl. Biztosítási feltételek, nyilatkozatok).
- Fontos! Az első díj befizetéséről az ajánlattal egy időben célszerű gondoskodni, mert a kötvényesítés feltétele az első díj beérkezése a CIG Pannónia Életbiztosítóhoz
- Számlaszám a díj teljesítéséhez megjegyzésbe a szerződő nevét és a szerződés számot (megegyezik a kötvényszámmal) kell megadni, mely a szerződéskötési nyomtatványon, az ajánlaton és a nyilatkozatokon a jobb felső sarokban található: 10918001-00000024-98060007 (Unicredit Bank)

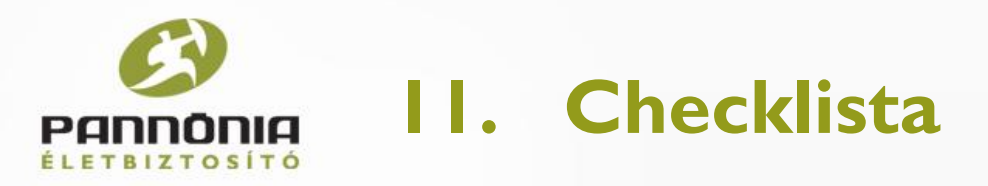

- Véglegesítettem az ajánlatot
- Az aláírandó dokumentumokat aláírattam mindenhol és én is aláírtam
   3 példányban
- Az ügyfél kapott egy aláírt példányt és elküldtem a 2. és a 3. példányt a központba (ebből 1 eredeti példány a Biztosítóhoz kerül)
- Az ügyféllel gondoskodtam az első díj befizetéséről (csoportos beszedés esetén is) és beleírtam az ajánlatszámot a megjegyzésbe